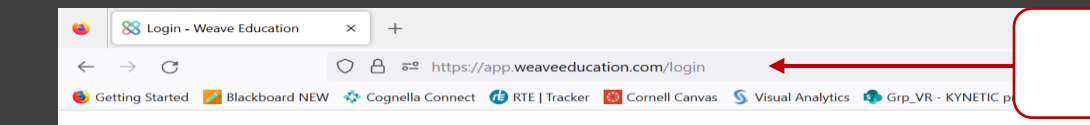

1. Go to <a href="https://app.weaveeducation.com/login">https://app.weaveeducation.com/login</a>

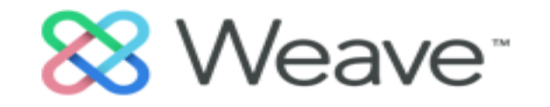

## **USERNAME**

## PASSWORD

0

Forgot Username? or Password?

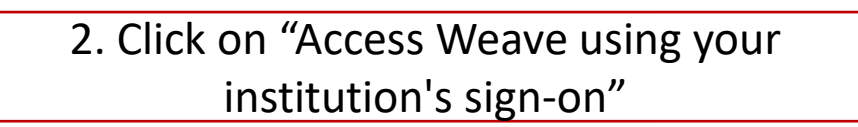

35°F Mostly cloudy

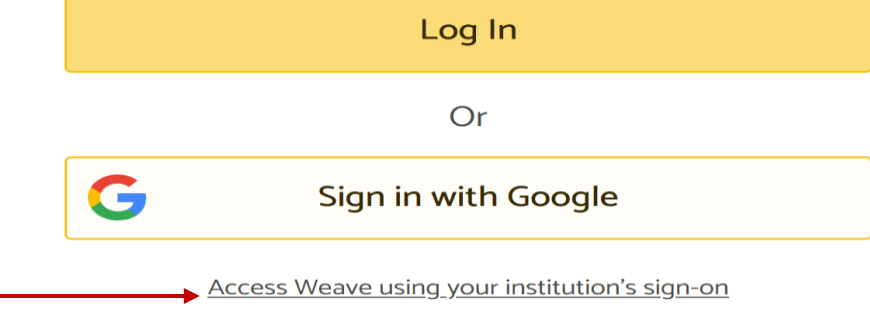

🔎 Search 🔲 💭 🔹 📜 🔳 🕿 🚺 📦 💿 💷 🦏 🤹 📾 🗃 🮯

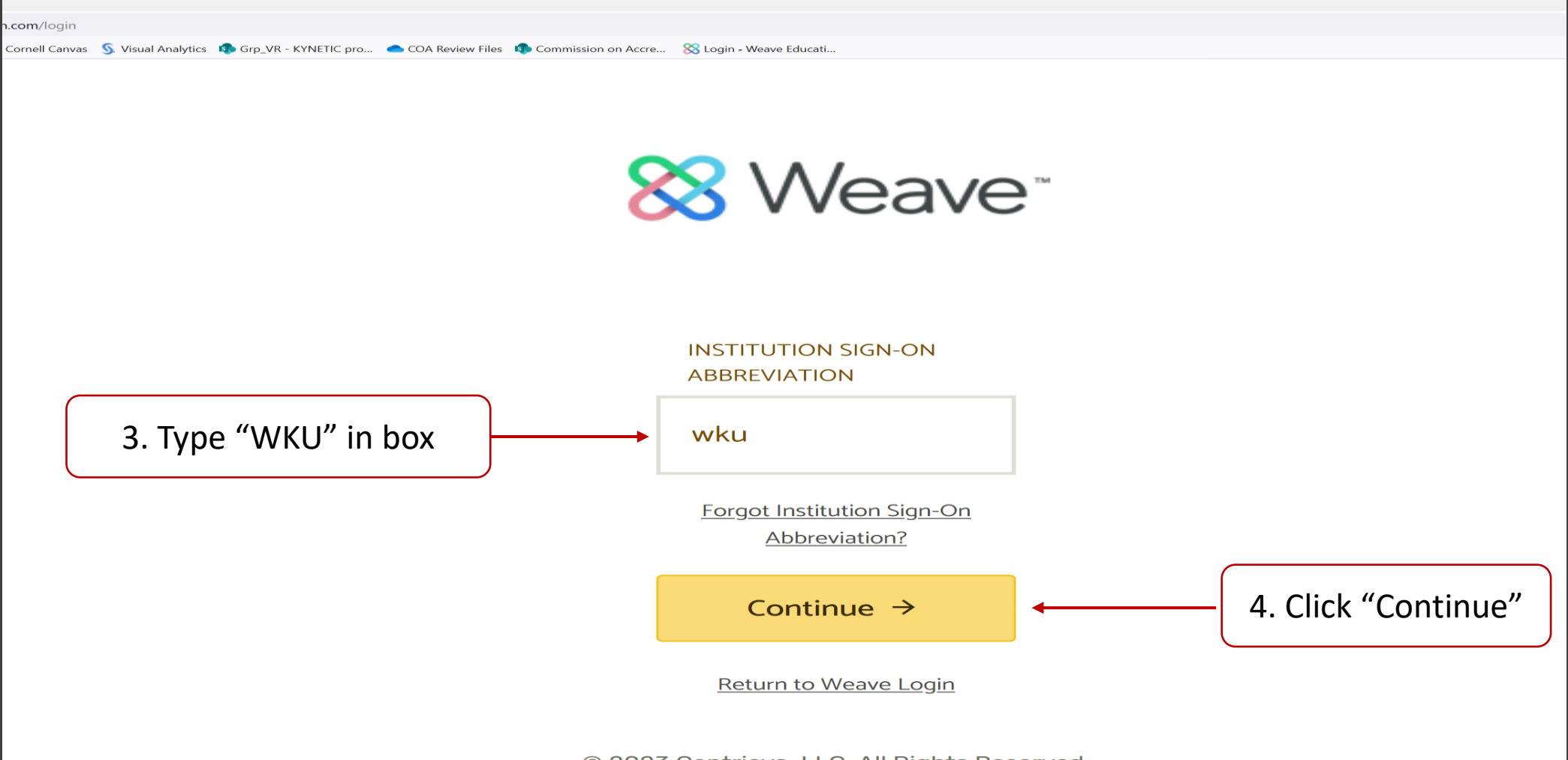

© 2023 Centrieva, LLC. All Rights Reserved.

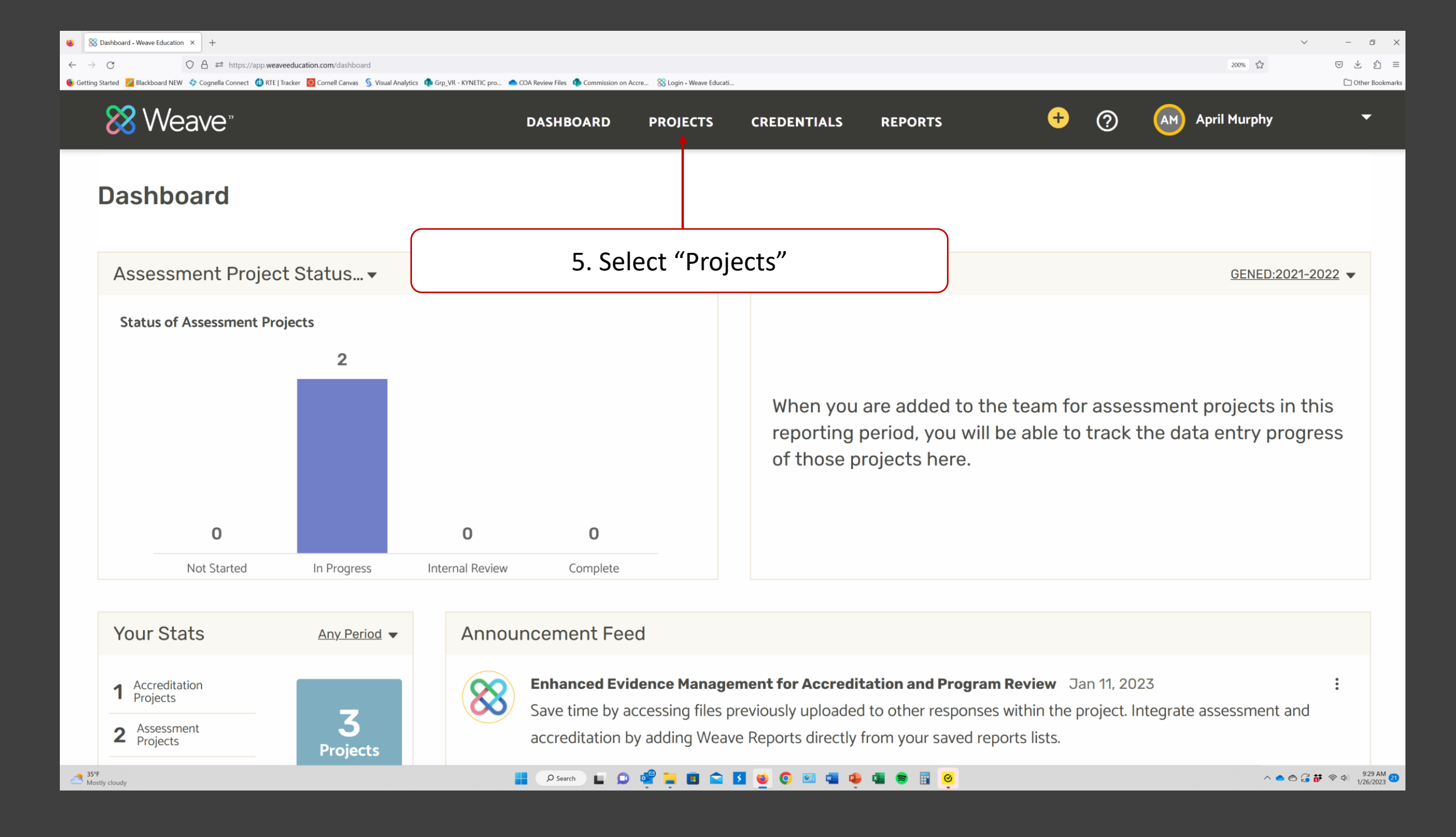

|                                                | Grp_VR - KYNETIC pro 🔿 COA Review Files 🔹 Commission on Accre 😵 Login - Weave Educati. | -                   |                | ✓ - □ × 200% ☆ ♡ と 台 = |
|------------------------------------------------|----------------------------------------------------------------------------------------|---------------------|----------------|------------------------|
| 🔀 Weave <sup>*</sup>                           | DASHBOARD PROJECTS                                                                     | CREDENTIALS REPORTS | + ?            | AM April Murphy -      |
|                                                |                                                                                        |                     |                |                        |
| Projects                                       |                                                                                        |                     |                |                        |
| Projects                                       |                                                                                        |                     |                |                        |
| Projects (3)                                   |                                                                                        |                     |                |                        |
| View: All assigned to you 👻                    | Q Search                                                                               |                     |                |                        |
| project 🗘                                      | LAST MODIFIED                                                                          |                     | YEAR 🗘         | түре 🗘                 |
| SACSCOC Accreditation                          | Jan 21, 2023                                                                           |                     | N/A            | Accreditation          |
| AA: Lifeskills Center for Child Welfare Educat | ion & Research Nov 2, 2022                                                             |                     | ADM: 2022-2023 | Administrative Plan    |
| AA: College of Health & Human Services         | Oct 31, 2022                                                                           |                     | ADM: 2022-2023 | Administrative Plan    |
| 5. Select "SACSCOC Accreditation"              |                                                                                        |                     |                |                        |

| • 8                                                                                                    | Accreditation Workspace - Wea | a × +                 |                          |                                                                                                    |                                   |                          |                |               |               |      |                 |                                 |                               |                      | ~ - 6                    | ×        |
|----------------------------------------------------------------------------------------------------|-------------------------------|-----------------------|--------------------------|----------------------------------------------------------------------------------------------------|-----------------------------------|--------------------------|----------------|---------------|---------------|------|-----------------|---------------------------------|-------------------------------|----------------------|--------------------------|----------|
| $\leftarrow \rightarrow$                                                                                                    | C                             | O 🔒 ब्≃ https://app.w | weaveeducation.com/proje | ects/accreditation-workspace                                                                                     | .e/{50cf0cd5-ee0f-45bd-b9         | 9f5-6ddb6eb05e61}/currer | nt_stage/      |               |               |      |                 |                                 |                               | 200%                 | $\boxtimes$ $\checkmark$ | മ ≡      |
| Getting Started Blackboard NEW Cognella Connect RE   Tracker Cornell Canvas Visual Analytics Grp_VR - KYNETIC pro          View: All         STATUS:       Not Started       In Progress       Internal Review |                               |                       |                          |                                                                                                    |                                   | oA Review Files & commis | eady for Submi | Veave Educati | Submitted     |      | - 7. Se<br>wa   | elect sta<br>ant to w           | ndard fo                      | or which<br>r narrat | ive                      | ookmarks |
|                                                                                                    | Introduc                      | Part I                | Part II                  | Part II                                                                                                    | 1.1                               | 2.1                      | 3.1.a          | 3.1.b         | 3.1.C         | 4.1  | <b>4.2.</b> a   | 4.2.b                           | 4.2.C                         | 4.2.d                | 4.2.e                    |          |
|                                                                                                    | 4.2.f                         | 4.2.g                 | 4.3                      | 5.1                                                                                                    | 5.2.a                             | 5.2.b                    | 5.2.c          | 5.3           | 5.4           | 5.5  | 6.1             | 6.2.a                           | <b>♦</b><br>6.2.b             | 6.2.c 4.2            | e Board Dismissal        |          |
|                                                                                                    | 6.4                           | 6.5                   | 7.1                      | 7.2                                                                                                    | 7.3                               | 8.1                      | 8.2.a          | 8.2.b         | 8.2.c         | 9.1  | 9.2             | 9.3                             | 9.4                           | 9.5                  | 9.6                      |          |
|                                                                                                    | 9.7                           | 10.1                  | 10.2                     | 10.3                                                                                                    | 10.4                              | 10.5                     | 10.6           | 10.7          | 10.8          | 10.9 | 11.1            | 11.2                            | 11.3                          | 12.1                 | 12.2                     |          |
|                                                                                                    | 12.3                          | 12.4                  | 12.5                     | 12.6                                                                                                    | 13.1                              | 13.2                     | 13.3           | 13.4          | 13.5          | 13.6 | 13.7            | 13.8                            | 14.1                          | 14.2                 | 14.3                     |          |
|                                                                                                    | 14.4                          | 14.5                  | Part V                   | Part IV                                                                                                    |                                   |                          |                |               |               |      |                 |                                 |                               |                      |                          |          |
|                                                                                                    |                               |                       |                          |                                                                                                    |                                   |                          |                |               |               |      |                 |                                 |                               |                      |                          |          |
|                                                                                                    |                               |                       |                          | 6.2.b Progra                                                                                                    | m Faculty                         |                          |                |               |               |      | Self Ra         | ting: No Ra                     | ting 🔻                        |                      | ^                        |          |
| Team (5)     I     DESCRIPTION     INSTRUCTIONS     EXPECTATIONS                                                                                                    |                               |                       |                          |                                                                                                    |                                   |                          |                |               |               |      |                 |                                 |                               |                      |                          |          |
| Add Individual User         Q         For each of its education         b. Employs a sufficient nu         integrity, and review.                                                                              |                               |                       |                          | al programs, and programs, and programs, and programs, and programs, and programs, and programs, and programs, a | the institutior<br>time faculty r | ו:<br>nembers to є       | ensure curricu | ılum and prog | gram quality, |      | 8.<br>de<br>aut | The sta<br>escriptic<br>omatica | ndard<br>on will<br>ally load |                      |                          |          |

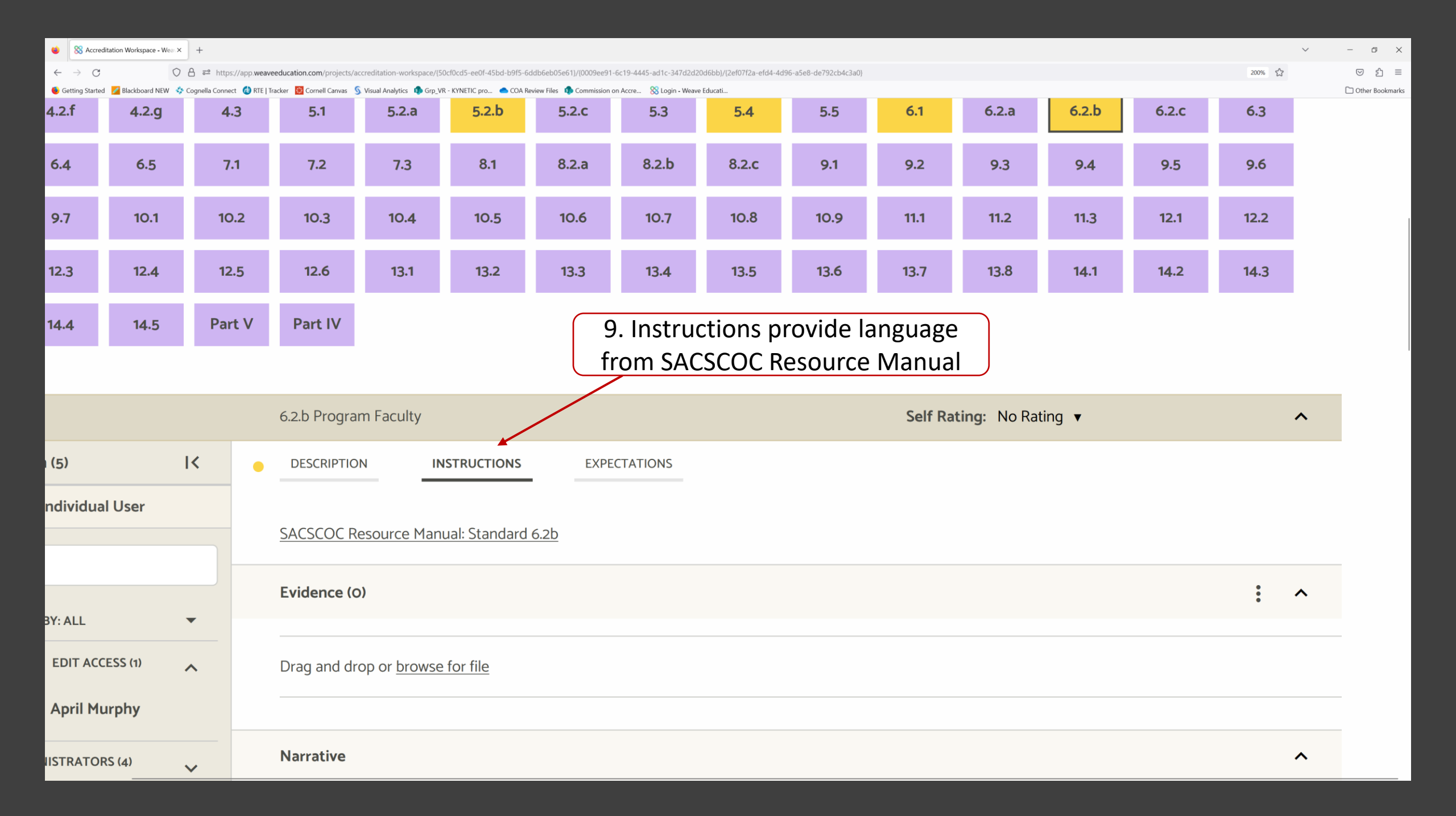

| 🔞 🕺 Accreditation Workspace - Wea × +                     |                        |                                                                                                    | ~ - 6 X           |
|-----------------------------------------------------------|------------------------|----------------------------------------------------------------------------------------------------|-------------------|
| $\leftarrow \rightarrow C$ $\bigcirc A = https://$        | /app.weaveeducation.co | m/projects/accreditation-workspace/(50cf0cd5-ee0f-45bd-b9f5-6ddb6eb05e61)/current_stage/                               | ◎ 쏘 원 =           |
| 🝯 Getting Started 🏾 🖉 Blackboard NEW 🛛 🧔 Cognella Connect | 🍓 RTE   Tracker 🛛 🔯 Co | nell Canvas 🖇 Visual Analytics 🏟 Grp_VR - KYNETIC pro 🜰 COA Review Files 🦚 Commission on Accre 🛞 Login - Weave Educati | C Other Bookmarks |
| Team (5)                                                  | I<                     |                                                                                                    |                   |
|                                                           |                        |                                                                                                    |                   |
| Add Individual User                                       |                        |                                                                                                    |                   |
|                                                           |                        | Narrative                                                                                                    | ^                 |
| Q                                                         |                        |                                                                                                    |                   |
|                                                           |                        |                                                                                                    | $\overline{)}$    |
| VIEW BY: ALL                                              | -                      | 10. Begin typing your narrative as                                                                                     |                   |
|                                                           |                        | you would in MS Word or any                                                                                            |                   |
| EDIT ACCESS (1)                                           | ~                      | other word processing software                                                                                         |                   |
|                                                           |                        |                                                                                                    |                   |
| April Murphy                                              |                        |                                                                                                    |                   |
|                                                           |                        | Meatern Kentueky University employe a sufficient number of feaulty to ensure                                           |                   |
| ADMINISTRATORS (4)                                        | ~                      | western Kentucky Onliversity employs a suncient number of faculty to ensure                                            |                   |
|                                                           |                        | program quality, integrity, and review.                                                                                |                   |
|                                                           |                        |                                                                                                    |                   |
|                                                           |                        | WKU uses the following definitions:                                                                                    |                   |
|                                                           |                        |                                                                                                    |                   |
|                                                           |                        | Full-time Faculty: Employees of WKI I who teach and assume other                                                       |                   |
|                                                           |                        | academic responsibilities commonsurate with the mission and goals of the                                               |                   |
|                                                           |                        | academic responsibilities commensurate with the mission and goals of the                                               |                   |
|                                                           |                        | University. These full-time faculty members are expected to demonstrate                                                |                   |
|                                                           |                        | competence in their discipline, the ability to impart knowledge through                                                |                   |
|                                                           |                        | effective teaching, and to engage in research/creative endeavors.                                                      |                   |
|                                                           |                        |                                                                                                    |                   |
|                                                           |                        |                                                                                                    |                   |
|                                                           |                        |                                                                                                    |                   |
|                                                           |                        |                                                                                                    |                   |

| S Accreditation Workspace - Wear × +                          |                                                                                                    | ✓ - □ X           |
|---------------------------------------------------------------|----------------------------------------------------------------------------------------------------|-------------------|
| ← → C O A == https://app.weaveeducati                         | ion.com/projects/accreditation-workspace/[50cf0cd5-ee0f-45bd-b9f5-6ddb6eb05e61]/current_stage/                                                                                                    | 200% ☆ ② 生 约 =    |
| Getting Started Blackboard NEW Cognella Connect RTE   Tracker | Cornell Canvas S Visual Analytics B Grp_VR - KYNETIC pro COA Review Files B Commission on Accre S Login - Weave Educati Evidence (O)                                                                                                    | C Other Bookmarks |
| Add Individual User                                           | 11. Attach the evidence                                                                                                    | •                 |
| ٩                                                             | Drag and drop or browse for file<br>needed to support the<br>narrative                                                                                                    |                   |
| VIEW BY: ALL                                                  |                                                                                                    |                   |
| EDIT ACCESS (1)                                               | Narrative Q X                                                                                                    | ^                 |
| April Murphy                                                  | Color        B     I     U     Table     71 Words       Recent Files                                                                                                    |                   |
| ADMINISTRATORS (4) 🗸 🗸                                        | Faculty Definitions - Faculty Handbo         PDF       1/19/2023                                                                                                    |                   |
|                                                               | Western Ken Solution Weave Faculty to ensure 12. Click on "Upload from your computer your computer"                                                                                                    | rom               |
|                                                               | WKU uses the following definitions:                                                                                                    |                   |
|                                                               | Full-time Faculty: Employees of WKU who teach and assume other<br>academic responsibilities commensurate with the mission and goals of the<br>University. These full-time faculty members are expected to demonstrate<br>competence in their discipline, the ability to impart knowledge through |                   |

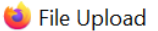

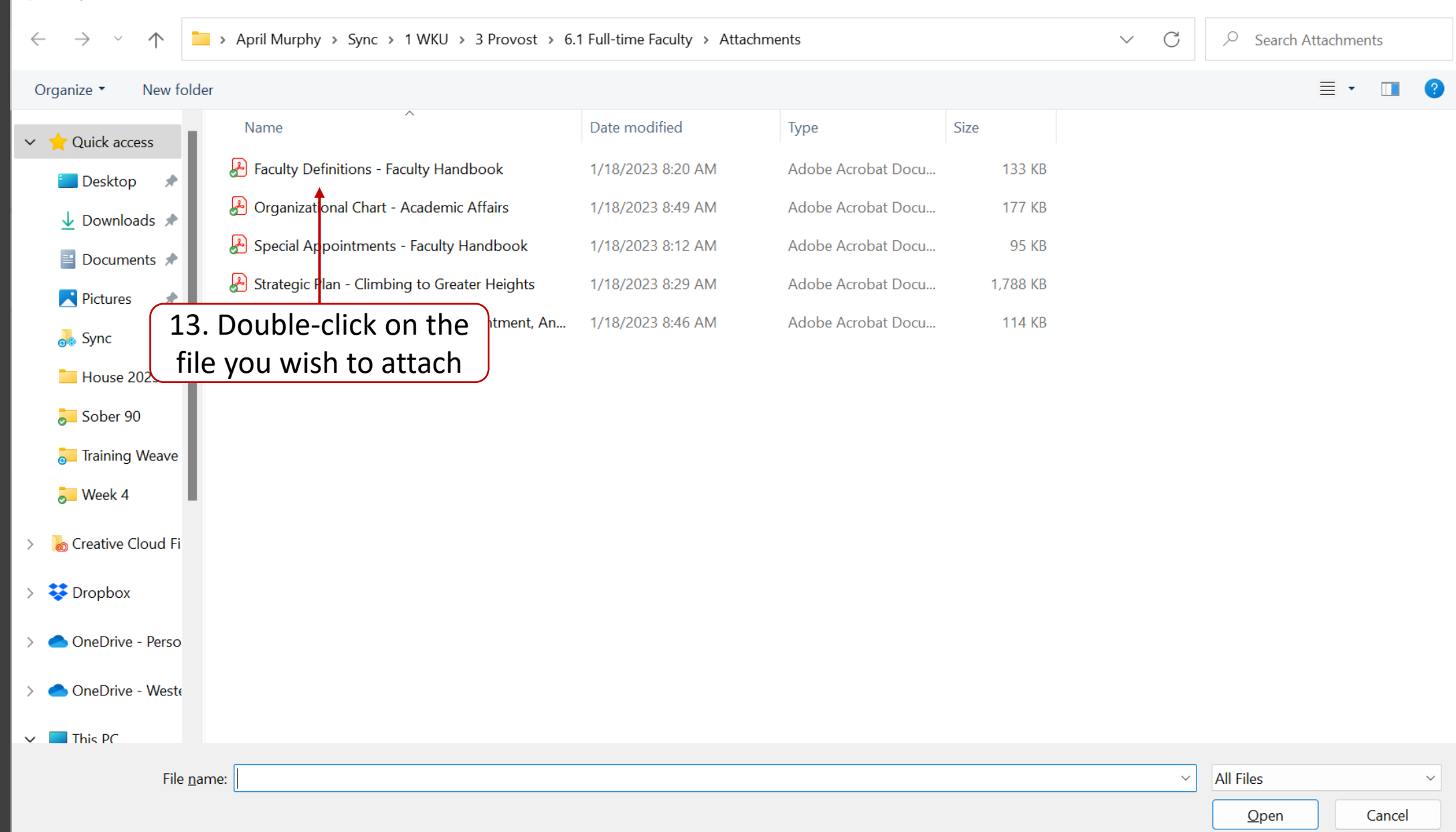

Х

| •        | Street Accreditation Workspace - Wear × +                           |                       |                                                                                                    |      | ~ | - @ X  |
|----------|---------------------------------------------------------------------|-----------------------|----------------------------------------------------------------------------------------------------|------|---|--------|
| ←<br>● G | → C O A == http:<br>ietting Statted Z Blackboard NFW Cognella Conne | s://app.weaveeducatio | on.com/projects/accreditation-workspace/[50cf0cd5-ee0f-45bd-b9f5-6ddb6eb05e61]/current_stage/                                                                                                    | 200% |   |        |
|          | Team (5)                                                            | IK                    | Evidence (1)                                                                                                    |      |   | ^      |
|          | Add Individual User                                                 |                       |                                                                                                    |      |   | ,      |
|          | Q                                                                   |                       | Faculty Definitions - Faculty Handbook.pdf       14. It will show up here         Add a description                                                                                                    | 0    | 0 | ↓<br>↓ |
|          | VIEW BY: ALL                                                        | •                     |                                                                                                    |      |   |        |
|          | EDIT ACCESS (1)                                                     | ^                     | Drag and drop or <u>browse for file</u>                                                                                                    |      |   |        |
|          | April Murphy                                                        |                       |                                                                                                    |      |   |        |
|          |                                                                     |                       | Narrative                                                                                                    |      |   | ^      |
|          | ADMINISTRATORS (4/                                                  | ~                     | Color ▼       B       I       U       S       I       I <thi< th="">       I       I       I       I       I       I       I       I       I       I       I       I       I       I       I       I       I       I       I       I       I       I       I       I       I       I       I       I       I       I<!--</td--><td></td><td></td><td></td></thi<> |      |   |        |
|          |                                                                     |                       |                                                                                                    |      |   |        |
|          |                                                                     |                       | Western Kentucky University employs a sufficient number of faculty to ensure program quality, integrity, and review.<br>WKU uses the following definitions:                                                                                                    |      |   |        |
|          |                                                                     |                       | Full-time Faculty: Employees of WKU who teach and assume other                                                                                                    |      |   |        |

| ۲            | 8 Accreditation Workspace - Wear × +                  |                     |                                                                                                    |      | ~ - @ X           |
|--------------|-------------------------------------------------------|---------------------|----------------------------------------------------------------------------------------------------|------|-------------------|
| $\leftarrow$ | → C O A == https://a                                  | app.weaveeducation  | com/projects/accreditation-workspace/[50cf0cd5-ee0f-45bd-b9f5-6ddb6eb05e61]/current_stage/                                                                                                    | 200% | ♡ ± £ ≡           |
| 🥌 G          | ietting Started 🛛 💋 Blackboard NEW 💠 Cognella Connect | 🅼 RTE   Tracker 🛛 🔯 | ornell Canvas 🖇 Visual Analytics 🦚 Grp. VR - KYNETIC pro 👛 COA Review Files 🤹 🖚 Commission on Accre 🛞 Login - Weave Educati                                                                                                    |      | D Other Bookmarks |
|              | Team (5)                                              | I<                  |                                                                                                    |      |                   |
|              |                                                       |                     | 16. Click this icon to link                                                                                                    |      |                   |
|              | Add Individual User                                   |                     | evidence to text                                                                                                    |      | •                 |
|              |                                                       |                     | Nallative                                                                                                    |      |                   |
|              | Q                                                     |                     |                                                                                                    |      |                   |
|              | •                                                     |                     | Color ▼       B       I       U       S       I       I <thi< th="">       I       I       I       I       I       I       I       I       I       I       I       I       I       I       I       I       I       I       I       I       I       I       I       I       I       I       I       I       I       I<!--</td--><td></td><td></td></thi<> |      |                   |
|              |                                                       | _                   |                                                                                                    |      |                   |
| _            | VIEW BY: ALL                                          | •                   |                                                                                                    |      |                   |
|              | EDIT ACCESS (1)                                       |                     |                                                                                                    |      |                   |
|              |                                                       | ^                   |                                                                                                    |      |                   |
|              | April Murphy                                          |                     |                                                                                                    |      |                   |
|              |                                                       |                     |                                                                                                    |      |                   |
|              | ADMINISTRATORS (4)                                    |                     | Western Kentucky University employs a sufficient number of faculty to ensure                                                                                                    |      |                   |
|              |                                                       | ~                   | program quality, integrity, and review.                                                                                                    |      |                   |
|              |                                                       |                     |                                                                                                    |      |                   |
|              |                                                       |                     | WKI Luses the following definitions:                                                                                                    |      |                   |
|              |                                                       |                     |                                                                                                    |      |                   |
| 1            | 5. Highlight the                                      | text v              |                                                                                                    |      |                   |
| _            | wich to link to o                                     | vidon.              | Full-time Faculty: Employees of WKU who teach and assume other                                                                                                    |      |                   |
|              | wish to link to e                                     | vidend              | academic responsibilities commensurate with the mission and goals of the                                                                                                    |      |                   |
|              |                                                       |                     | University. These full-time faculty members are expected to demonstrate                                                                                                    |      |                   |
|              |                                                       |                     | competence in their discipline, the ability to impart knowledge through                                                                                                    |      |                   |
|              |                                                       |                     |                                                                                                    |      |                   |
|              |                                                       |                     | effective teaching, and to engage in research/creative endeavors.                                                                                                    |      |                   |
|              |                                                       |                     |                                                                                                    |      |                   |
|              |                                                       |                     |                                                                                                    |      |                   |
|              |                                                       |                     |                                                                                                    |      |                   |
|              |                                                       |                     |                                                                                                    |      |                   |

| 88 Accreditation Workspace - Weo × +                                                       |                                                                                                    | v – ø x                              |
|--------------------------------------------------------------------------------------------|----------------------------------------------------------------------------------------------------|--------------------------------------|
| → C O A == https://app.weaveeducation.com/projects/accredit                                | tation-workspace/(50cf0cd5-ee0f-45bd-b9f5-6ddb6eb05e61)/current_stage/                                                                                                    | 200% ☆ ♡ ½ ☆ =                       |
| Tting Started Started Blackboard NEW Scognella Connect RTE   Tracker Connell Canvas S Visu | aladon-wonspace/sociocas-eeur-asoci-bits-bodabeedosee i//current_stage/ aladon-wonspace/sociocas-eeur-asoci-bits-bodabeedosee i//current_stage/ aladon-wonspace/sociocas-eeur- | 71 Words                             |
|                                                                                            | LINK TEXT Full-time Faculty                                                                                                    | ure                                  |
|                                                                                            | EVIDENCE FILE *<br>Search<br>Faculty Definitions - Faculty Handbook.pdf                                                                                                    | 17. Select file from<br>dropdown box |
|                                                                                            | Cancel Insert Link<br>18. Click "Insert Link"                                                                                                    | rate                                 |

|          | S Accreditation Workspace - Wear × +           |                      |                                                                                                    |      | ∨ – ₫ X         |
|----------|------------------------------------------------|----------------------|----------------------------------------------------------------------------------------------------|------|-----------------|
| ← →      | → C O A == https:                              | ://app.weaveeducatio | com/projects/accreditation-workspace/[50cf0cd5-ee0f-45bd-b9f5-6ddb6eb05e61]/current_stage/                                | 200% | ତ ± ଈ ≡         |
| e Gettir | ng Started Z Blackboard NEW 💠 Cognella Connect | ct 🕧 RTE   Tracker 🔯 | Cornell Canvas 🐧 Visual Analytics 🦚 Grp_VR - KYNETIC pro 🔿 COA Review Files 🤯 Commission on Accre 🛞 Login - Weave Educati |      | Other Bookmarks |
|          | Team (5)                                       | I<                   |                                                                                                    |      |                 |
|          | Add Individual User                            |                      | Narrative                                                                                                    |      | ^               |
|          |                                                |                      |                                                                                                    |      |                 |
|          | Q                                              |                      | Color ▼ B I U S ☷ ☷ ☲ ☲ 트 Ξ Ξ ♠ < ∞ 🖬 Table ▼ 71 Words                                                                    |      |                 |
|          | VIEW BY: ALL                                   | •                    |                                                                                                    |      |                 |
|          | EDIT ACCESS (1)                                | ^                    |                                                                                                    |      |                 |
|          | April Murphy                                   |                      |                                                                                                    |      |                 |
|          | ADMINISTRATORS (4)                             | ~                    | Western Kentucky University employs a sufficient number of faculty to ensure                                              |      |                 |
|          |                                                |                      | program quality, integrity, and review.                                                                                   |      |                 |
|          |                                                |                      | WKU uses the following definitions:                                                                                       |      |                 |
| 19       | 9. The linked te                               | ext is n             | ow                                                                                                    |      |                 |
| und      | erlined indica                                 | ting th              | ere is Full-time Faculty: Employees of WKU who teach and assume other                                                     |      |                 |
| unu      | ovidonco att                                   | achod                | academic responsibilities commensurate with the mission and goals of the                                                  |      |                 |
|          | evidence all                                   | .acneu               | Liniversity. These full time faculty members are expected to demonstrate                                                  |      |                 |
|          |                                                |                      | competence in their discipline, the chility to import knowledge through                                                   |      |                 |
|          |                                                |                      | competence in their discipline, the ability to impart knowledge through                                                   |      |                 |
|          |                                                |                      | effective teaching, and to engage in research/creative endeavors.                                                         |      |                 |
|          |                                                |                      |                                                                                                    |      |                 |
|          |                                                |                      |                                                                                                    |      |                 |
|          |                                                |                      |                                                                                                    |      |                 |

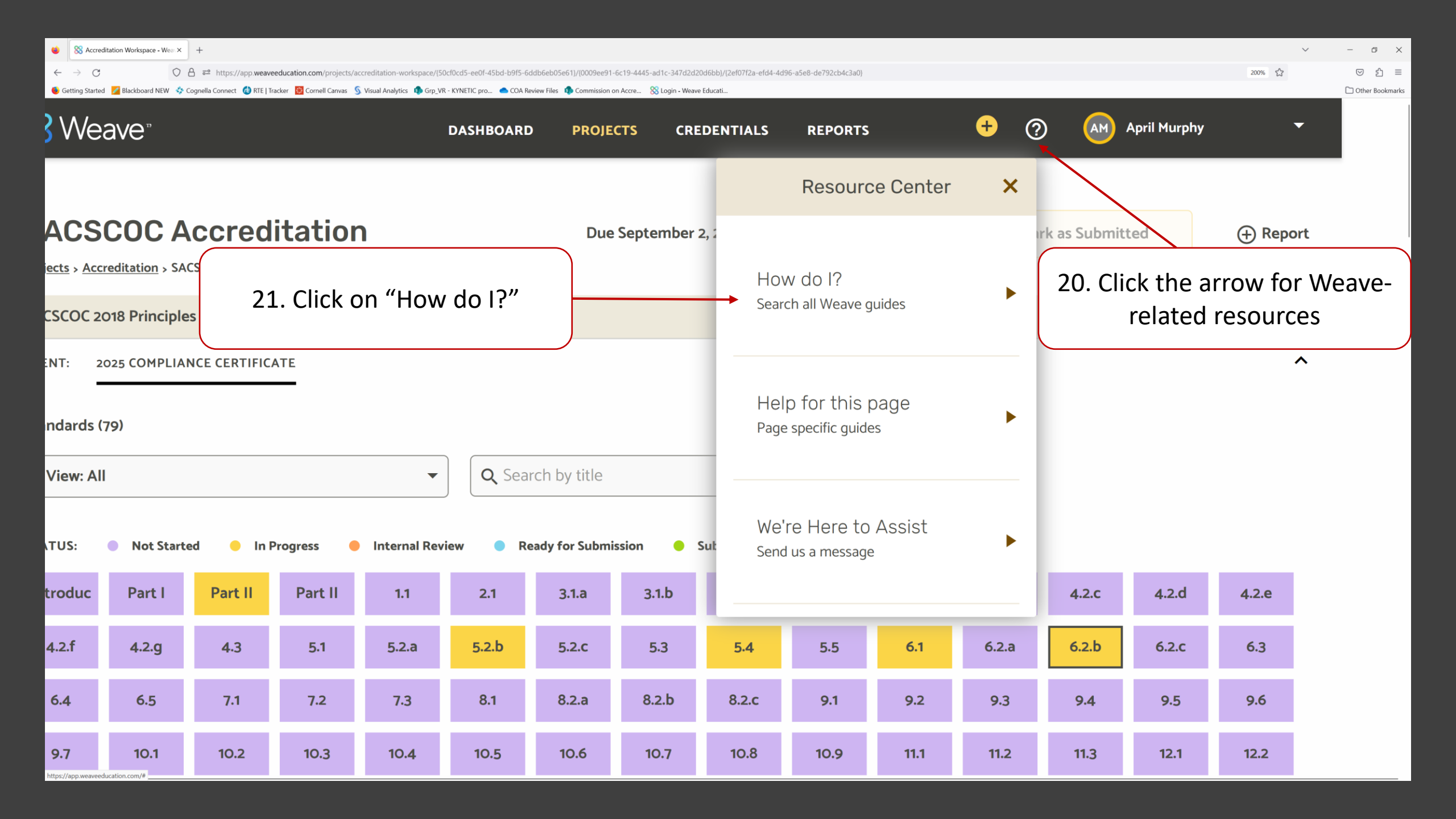

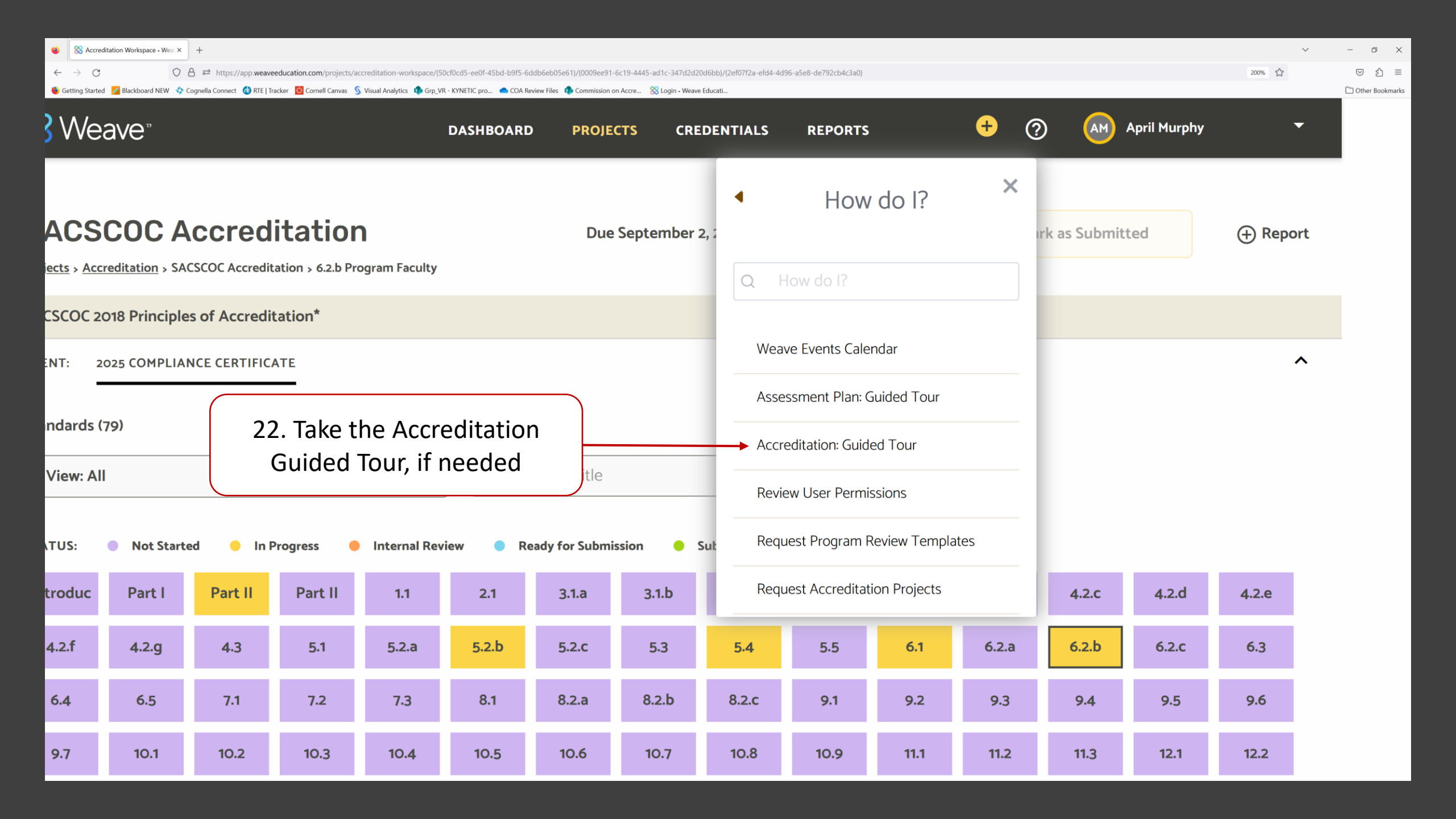